# Инструкция по работе в аудитории коллективного пользования

- 1. Оборудование и начало работы
- 2. Проведение вебинаров с использованием оборудования
- 3. Запись видео с использованием оборудования

## 1. Оборудование в аудитории и начало работы

Каждая аудитория оснащена следующим оборудованием:

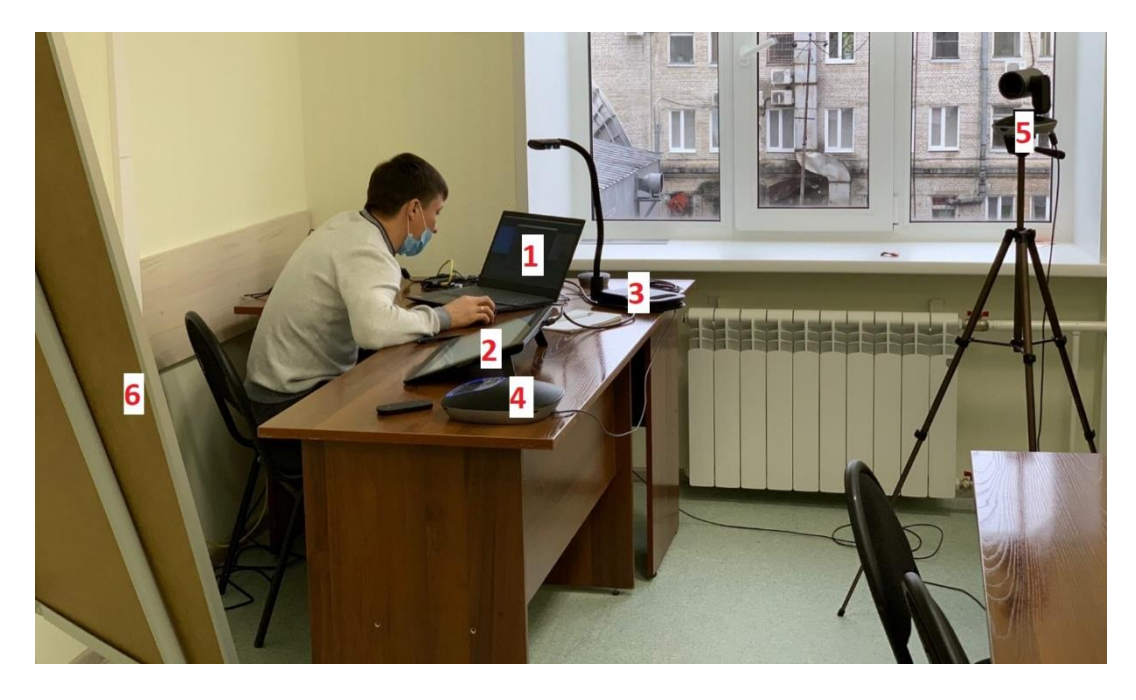

- 1. Ноутбук;
- 2. Графический планшет позволяет делать пометки на презентации во время записи или вебинара с помощью пенсил:

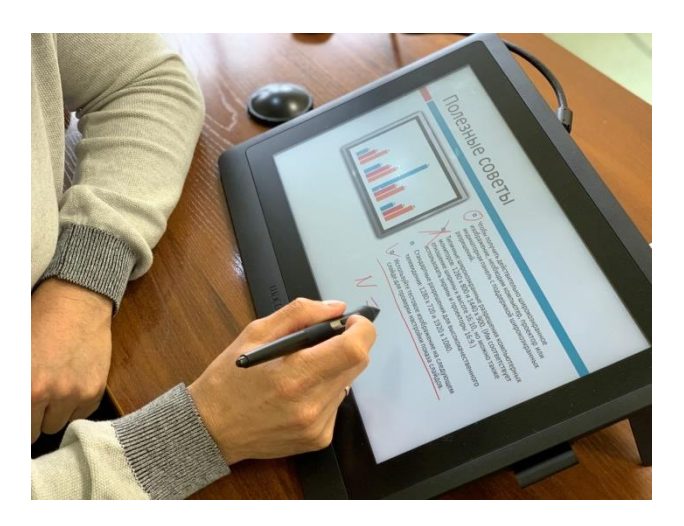

3. Документ-камера – позволяет демонстрировать то, что пишется ручкой на бумаге:

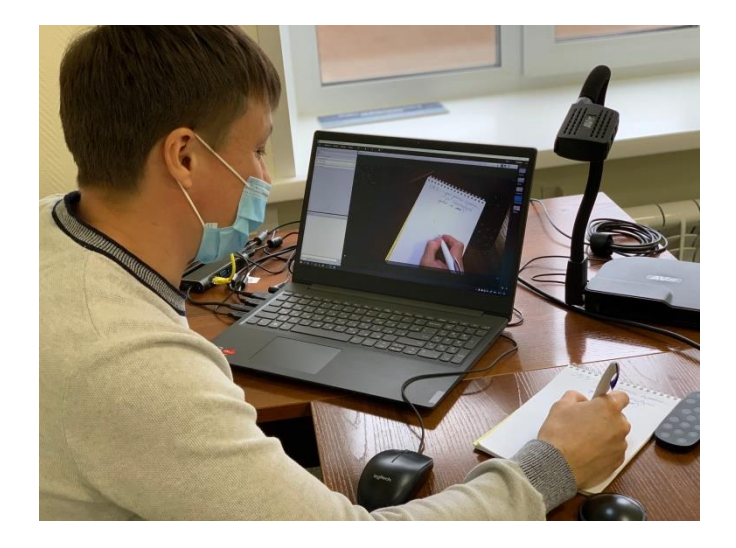

4. Спикерфон (устройство захвата звука) – с помощью кнопок управления на устройстве или пульте можно регулировать положение камеры и наводить либо на себя, либо на маркерную доску, приближать или удалять:

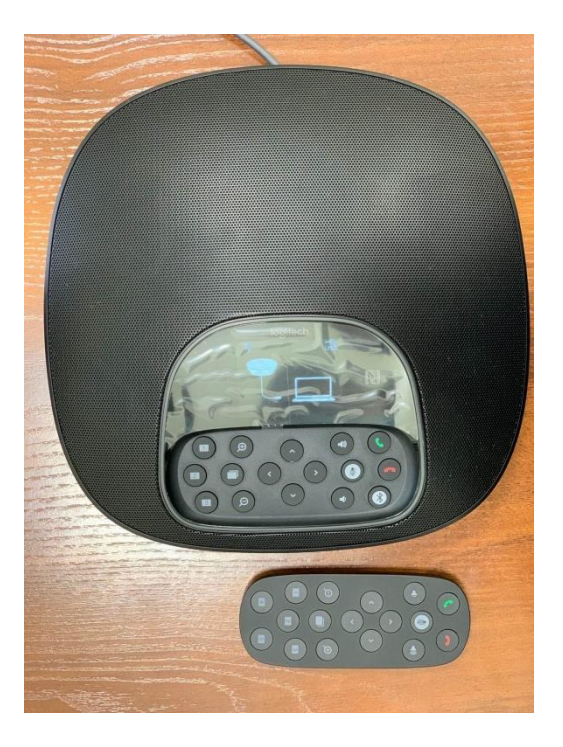

5. Камера на штативе направлена на доску:

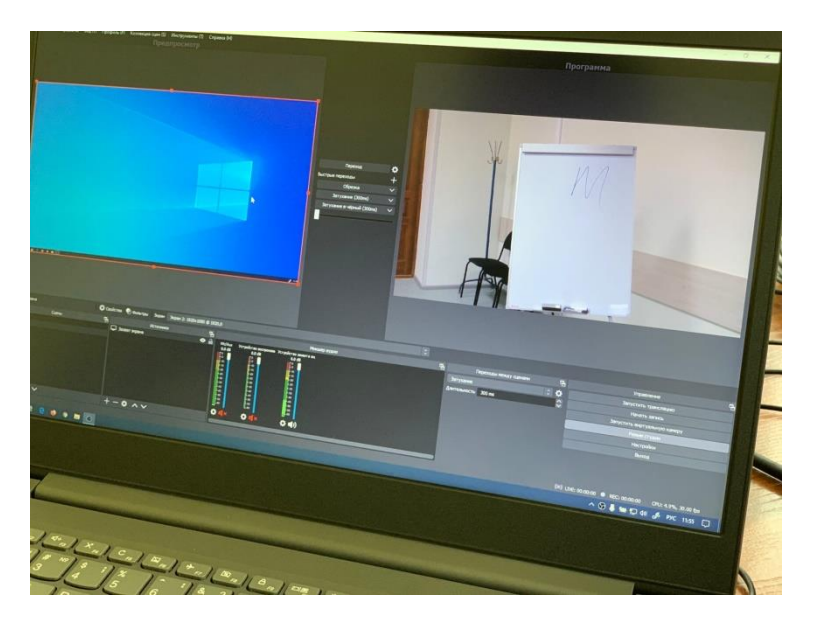

6. Маркерная доска (флипчарт).

## Для начала работы необходимо включить оборудование:

1. Включите питание на сетевом фильтре:

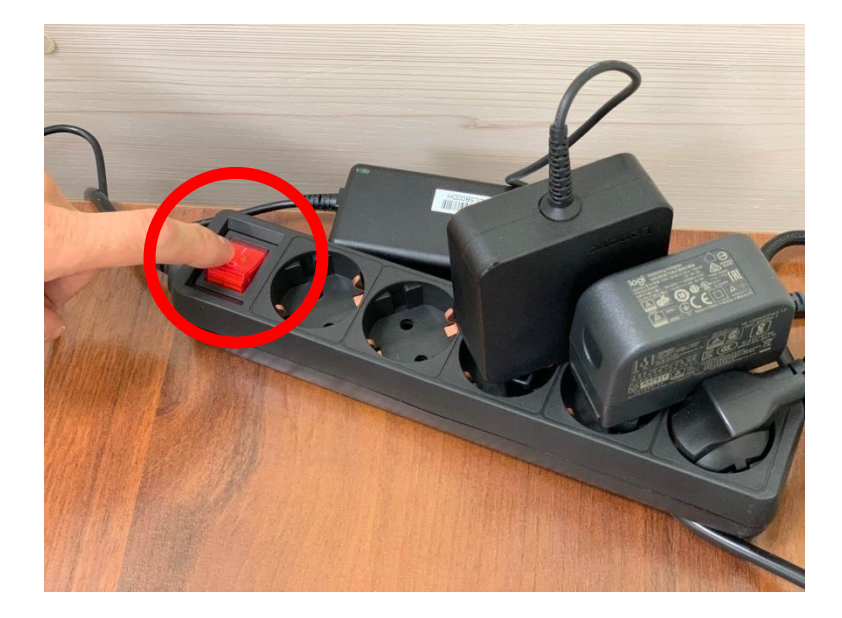

2. Включите ноутбук и планшет:

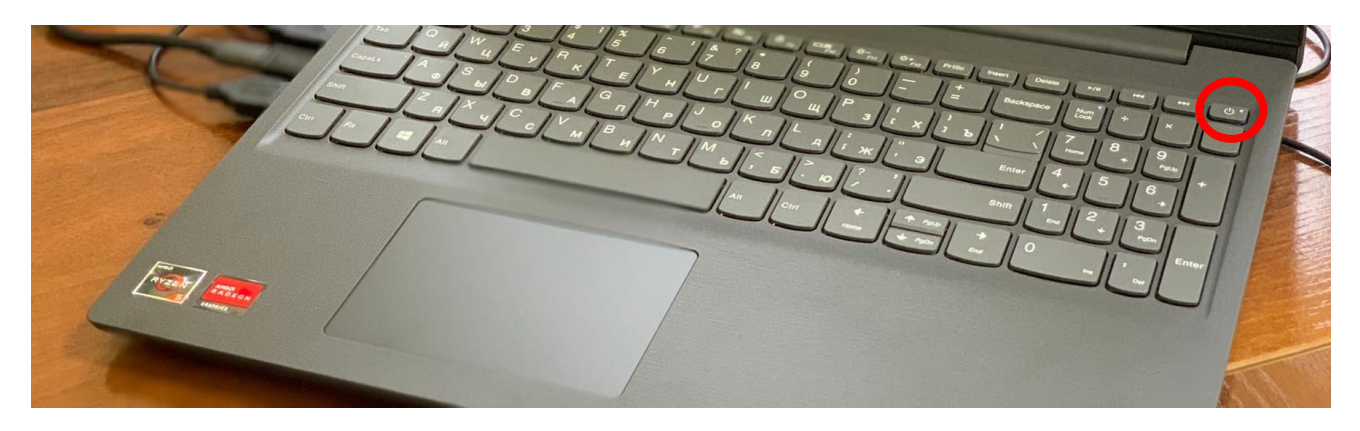

3. Снимите крышку с объектива камеры:

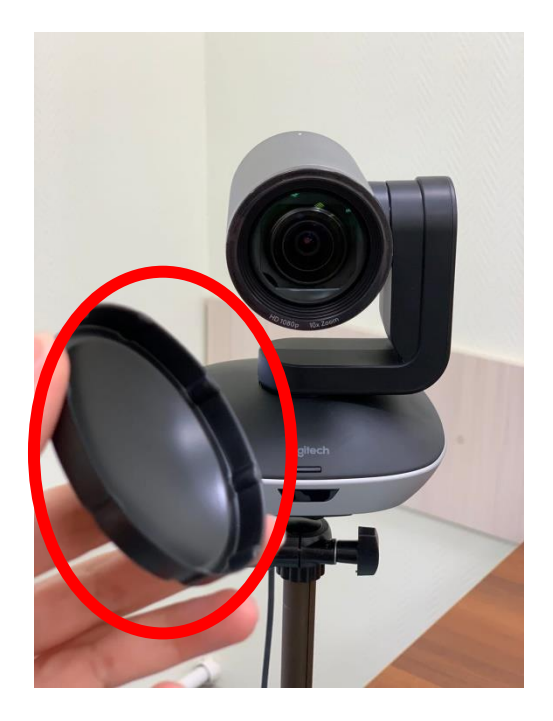

### 2. Проведение вебинаров с использованием оборудования

#### Проведение вебинара в Adobe Connect:

1. При щелчке на элементе «Виртуальная аудитория» в курсе в Moodle происходит запуск вебинарной комнаты:

|                                                                                                    | $\Phi$ | 🔀 Виј        | отуальная                | аудитори                                                                                                    | я     |                            |
|----------------------------------------------------------------------------------------------------|--------|--------------|--------------------------|----------------------------------------------------------------------------------------------------|-------|----------------------------|
| Собрание                                                                                                    | Макеты | Модули Аудио | <b>4</b> )) <b>- - -</b> | لغ ∡ 0                                                                                                    | Справ | зка                        |
| Камера                                                                                                    |        | кция         |                          |                                                                                                    |       | -                          |
| Включить мою                                                                                                    |        |              |                          | рор.<br>Паралияна<br>Паралияна |       | Лекция<br>Семинар<br>Обсуж |
| Алтивные докладчики     Организаторы (1)     Организаторы (1)     Организаторы (1)     Организаторы (0)     Участники (0) |        | Co           |                          | зование экрана                                                                                                    |       |                            |
| H <sub>a</sub> T (Bce)                                                                                                    |        |              |                          |                                                                                                    |       | * -                        |

2. Чтобы подключить камеру в верхнем левом углу выберите значок камеры, далее, выберите «Logi Group Camera»:

| Пестиро | вание вебинар | ов - 1 (Лекция | ) - Adobe Con | nect      |   |                  |                               |       |                       |
|---------|---------------|----------------|---------------|-----------|---|------------------|-------------------------------|-------|-----------------------|
| ٠       | Собрание      | Макеты         | Модули        | Аудио     |   | 🔊 - 👲 -          | <u>2 - 14 - 2</u>             |       |                       |
| Видео   |               |                |               | КЛ<br>129 | - | Совместное испол | Включить мою веб-камеру       |       |                       |
|         |               |                |               |           |   |                  | Выбрать камеру                | ×     | • USB-видеоустройство |
|         |               |                |               |           |   |                  | Включить веб-камеру для участ | ников | AverVision U50        |
|         |               |                |               |           |   |                  |                               |       | OBS Virtual Camera    |
|         |               |                |               |           |   |                  | Установки                     |       |                       |
|         | Включ         | ить мою в      | еб-камеру     |           |   |                  |                               |       |                       |
|         |               |                |               |           |   |                  |                               |       |                       |
|         |               |                |               |           |   |                  |                               |       |                       |

3. Чтобы подключить спикерфон в Верхнем левом углу выберите значок микрофона, далее, выберите «Динамик телефона с отменой эха (Logi Group Speakerphone)»:

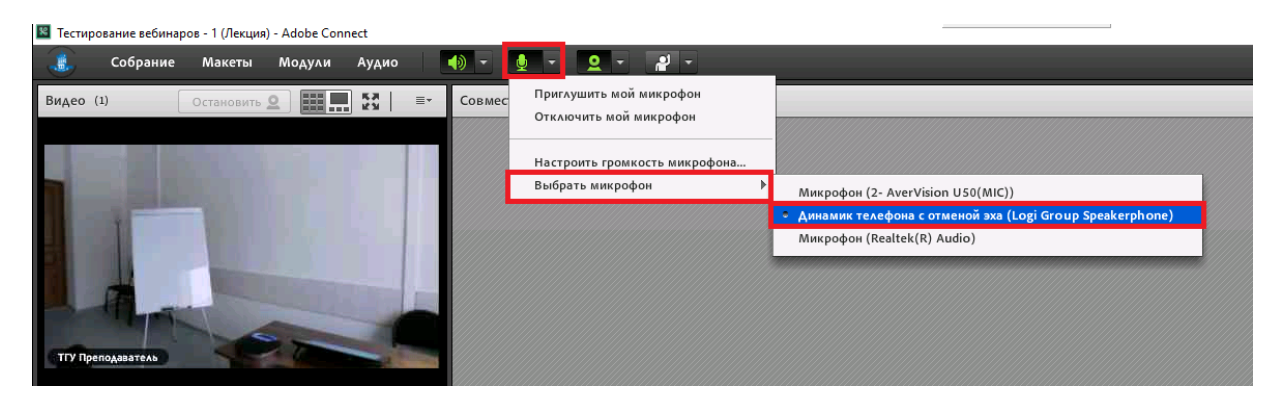

4. Режим совместного использования экрана во время трансляции рабочего стола позволяет демонстрировать рабочий стол ноутбука, либо рабочий стол графического планшета. Первый монитор – ноутбук; Второй монитор – графический планшет:

| ту прагодиватель         | Начать общий доступ к зирану<br>Рабочий стол Приложения Оона<br>Выберите рабочий стол для общего доступа: | ×                         |
|--------------------------|----------------------------------------------------------------------------------------------------|---------------------------|
| Посетители (1) =-        | Перенай нонитор Второй нонитор Ноутбук                                                                    |                           |
| H <sub>AT</sub> (βce) ≡- | Перевести удястников в полножранный режин                                                                 | с<br>Общий доступ) Отнена |

5. После запуска демонстрации Adobe Connect автоматически свернется в панель в правом нижнем углу экрана. Чтобы развернуть его – нажмите на соответствующий значок на панели:

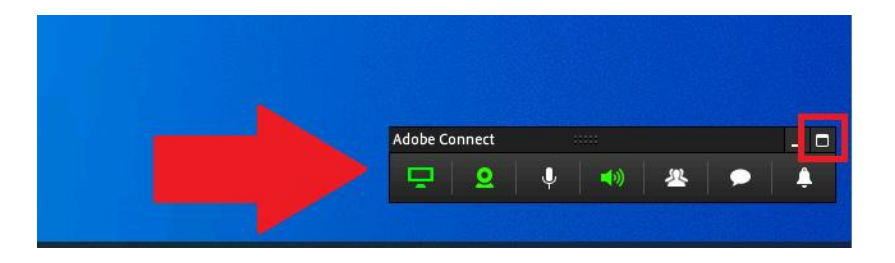

На любом из мониторов можно запустить любое приложение, которое вам необходимо для работы. Рассмотрим для примера PowerPoint на втором мониторе (графический планшет):

1. Запустите показ слайдов презентации в PowerPoint. Графический планшет со стилусом позволяют рисовать и делать пометки даже на пустом слайде. Для этого нажмите на значок ручки в левом нижнем углу и выберите «Перо»:

| B | Стре <u>л</u> ка                                |    |
|---|-------------------------------------------------|----|
| I | <u>П</u> еро                                    |    |
| / | <u>В</u> ыделение                               |    |
|   | Цвет <u>ч</u> ернил                             | ►  |
| Ø | <u>Л</u> астик                                  |    |
| V | <u>У</u> далить все рукописные данные со слайда |    |
|   | Пара <u>м</u> етры стрелки                      | ۱. |

2. Используйте стилус в качестве ручки:

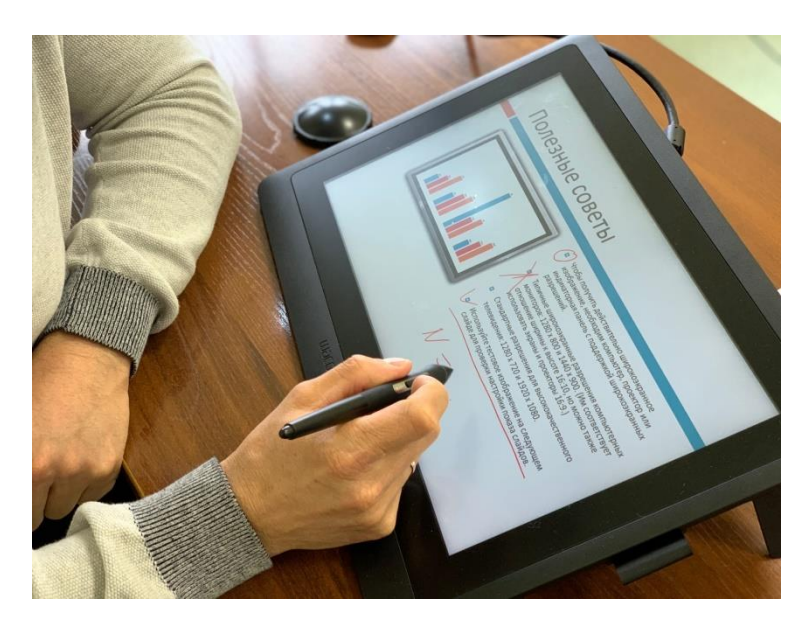

3. Обратной стороной стилуса можно стирать пометки, для удаления сразу всех пометок вы можете использовать команду из контекстного меню: щёлкните на слайде правой кнопкой мыши, в выпадающем меню выберите «Указатель», далее, «Удалить все рукописные данные со слайда»:

|     | <b>Далее</b><br><u>Н</u> азад                                                   |       |                                         |
|-----|---------------------------------------------------------------------------------|-------|-----------------------------------------|
|     | Последний пр <u>о</u> смотренны<br>Перейти <u>к</u> слайду<br>Перейти к разделу | ×     | -                                       |
|     | кран                                                                            | ····· |                                         |
| r I | <u>У</u> казатель                                                               | •     | д Стре <u>л</u> ка                      |
|     | <u>С</u> правка                                                                 | 4     | Перо                                    |
|     | <u>П</u> ауза                                                                   | 4     | Выделение                               |
|     | Заверш <u>и</u> ть показ слайдов                                                |       | Цвет <u>ч</u> ернил ▶                   |
|     | 7                                                                               | 4     | <u>Л</u> астик                          |
|     |                                                                                 | [     | Удалить все рукописные данные со слайда |
|     |                                                                                 |       | Параметры стрелки                       |

Чтобы писать или рисовать на планшете нужно обязательно запустить соответствующую программу. Это может быть PowerPoint, Paint, белая доска в Adobe Connect или внешний сервис по типо iDroo. Если вы хотите использовать документ-камеру, необходимо запустить соответствующую программу.

- 📕 Acrobat Reader DC rosoft Word Po X 🔀 🛛 Adobe Connect Micro 2010 oft Exce Mi AMD Radeon™ Settings Lite erPoin AVer Information Inc • N 0 Cortana Dolby Audio A)  $\overline{}$ Paint 6 Видеоредакт Firefox 8 Облачно Google Chrome 9 Ľ  $\bigcirc$ 4° V OBS St (64bit) Mat Москва HP Smart <u>نې</u> 9  $\diamond$ 🔤 🔽 17 ø - 📀 w
- 1. На ноутбуке откройте меню пуск и выберите приложение «камера»:

2. Чтобы выбрать документ-камеру нажмите значок камеры в правом верхнем углу:

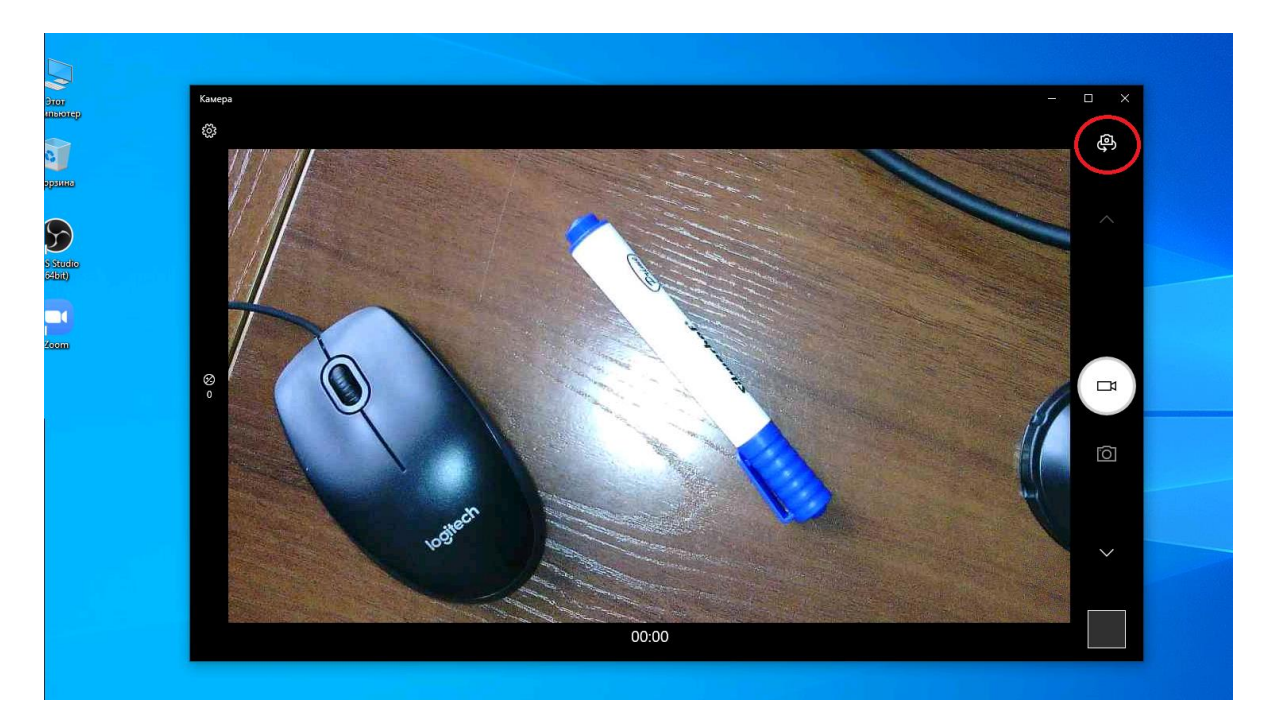

3. Для отображения окна документ-камеры в вебинаре выберите трансляцию рабочего стола первого монитора:

| TY DeroAlbateAs                                                 | Начать общий доступ к экрану<br>Рабочай стол Приложения Окна<br>Выберите рабочай стол для общего доступа: |
|-----------------------------------------------------------------|----------------------------------------------------------------------------------------------------|
| Посетители (1) =-                                               |                                                                                                    |
| 🚱 Активные докладчики                                           |                                                                                                    |
| <ul> <li>Фрганизаторы (1)</li> <li>ТОГ Попродолжения</li> </ul> |                                                                                                    |
| <ul> <li>Кокладчики (0)</li> </ul>                              | Первый монитор     Второй монитор                                                                         |
| <ul> <li>Участники (0)</li> </ul>                               |                                                                                                    |
|                                                                 |                                                                                                    |

#### Проведение вебинара в Zoom:

1. Запустите Zoom. При входе в конференцию нажмите «Войти с использованием звука компьютера»:

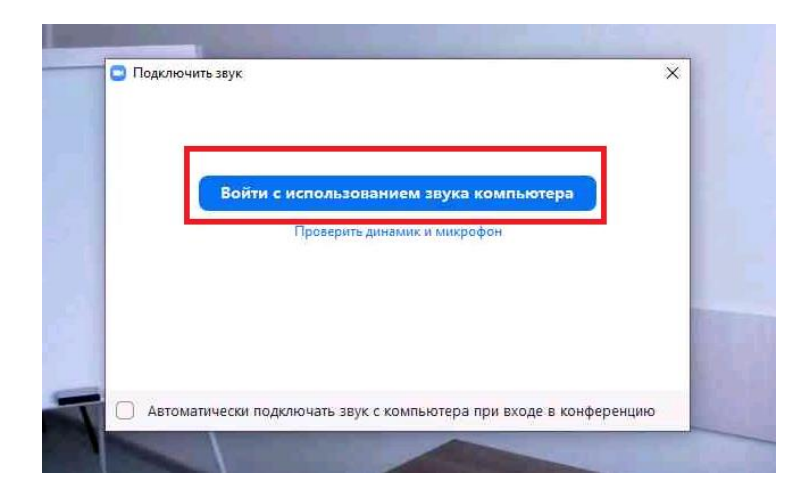

2. В левом нижнем углу нажмите на стрелочку рядом с иконкой микрофона, выберите микрофон «Динамик телефона с отменой эха (Logi Group Speakerphone)» и динамик «Динамик телефона с отменой эха (Logi Group Speakerphone)»:

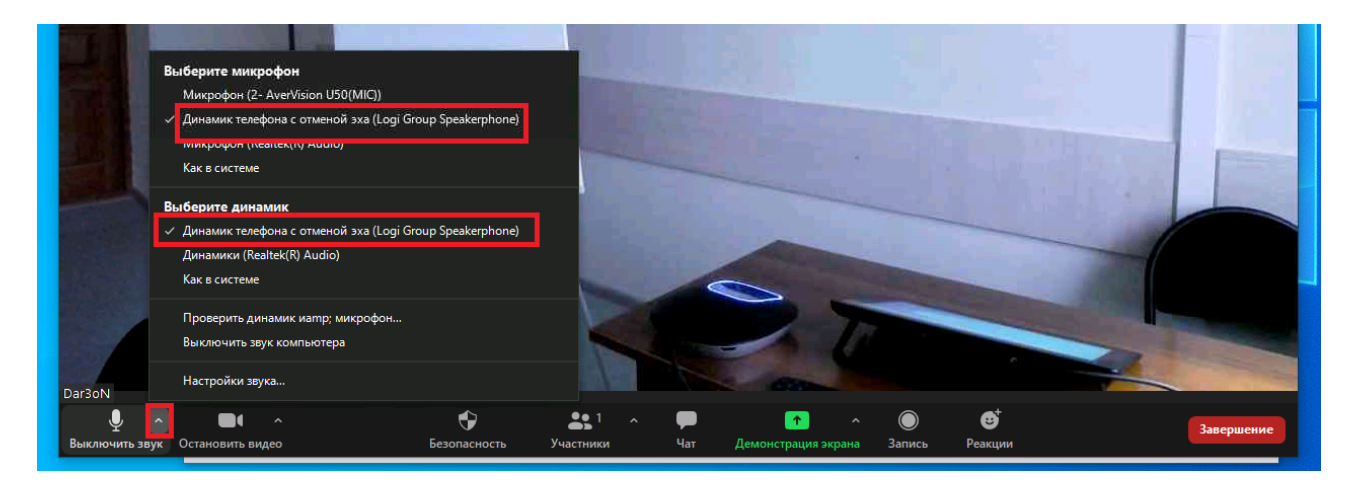

3. Для демонстрации рабочего стола графического планшета во время запуска демонстрации экрана выберите «Экран 2»:

|                          |                  | Базовый                   | Расшир    | енные Файлы                |             |                           |                     |
|--------------------------|------------------|---------------------------|-----------|----------------------------|-------------|---------------------------|---------------------|
|                          |                  |                           |           | 2                          |             |                           |                     |
| Экран 1                  |                  | Экран 2                   |           | Доска сообц                | цений       |                           | iPhone/iPad         |
| презентация1 - Microsoft | PowerP           |                           |           | •                          |             |                           |                     |
| Совм.испол.звука ко      | мпьютера 🕒 Оптик | ииз. для полноэкр. Г      | росмотра. | 21                         |             | COBM                      | стное использование |
| I ^<br>ь видео           | Безопасность     | <b>2</b> 1 л<br>Участники | рр<br>Чат | ↑ ^<br>Демонстрация экрана | )<br>Запись | € <sup>†</sup><br>Реакции | 3a                  |
|                          |                  |                           |           |                            |             |                           |                     |

4. Далее, вы можете запустить программу для рисования на планшете (PowerPoint, Paint, белая доска в Adobe Connect или внешний сервис по типо iDroo). Или включить трансляцию с документ-камеры:

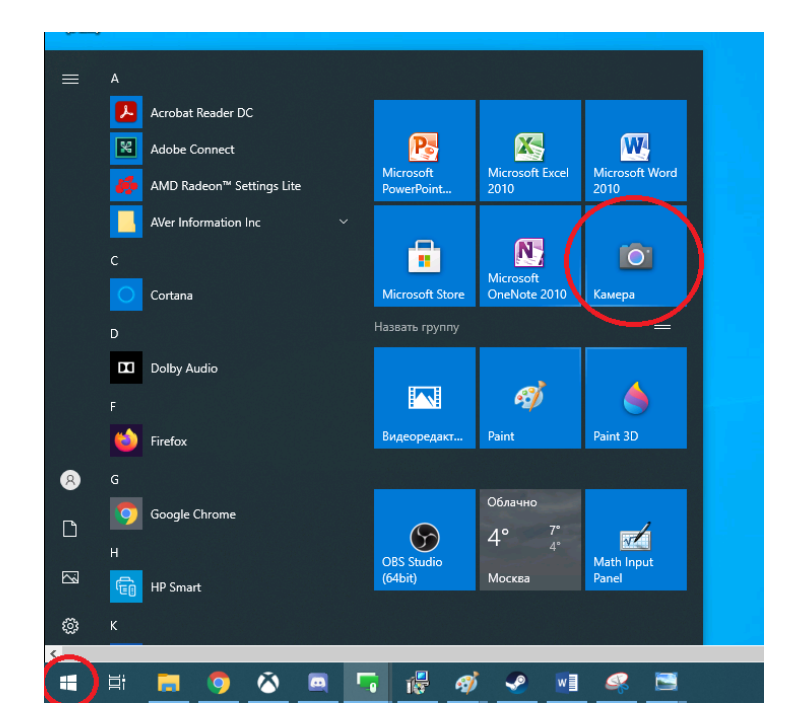

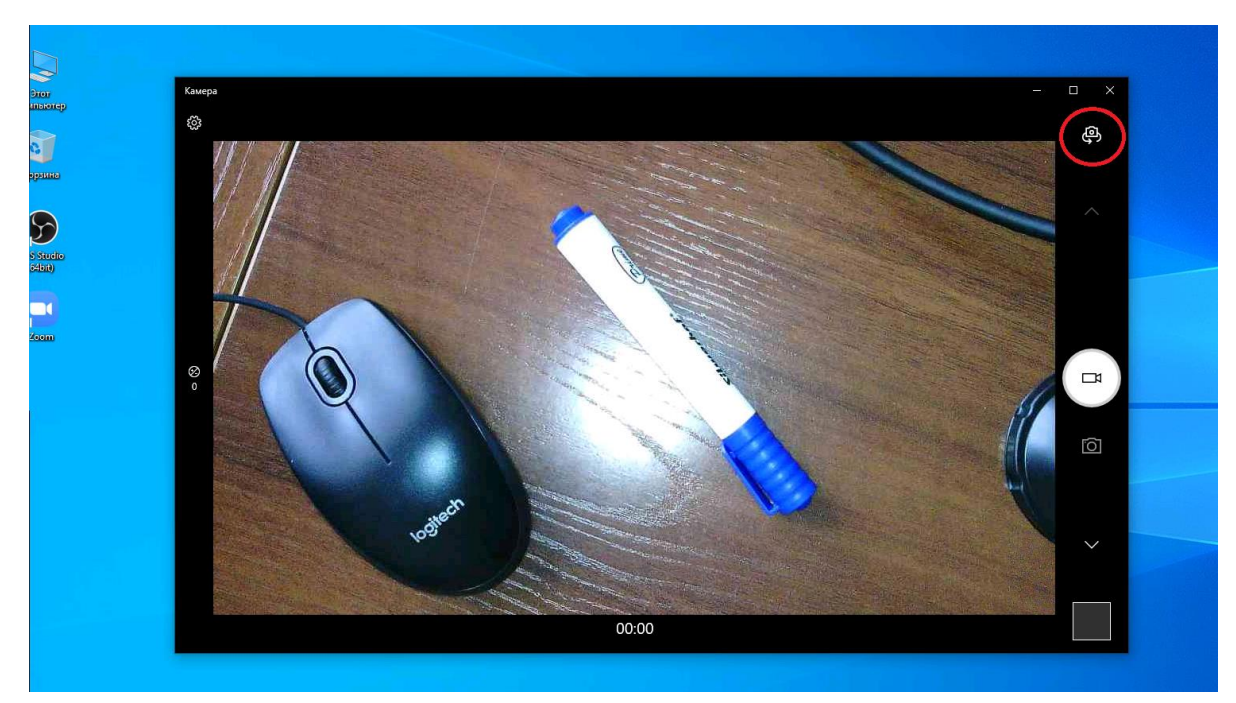

### 3. Запись видео с использованием оборудования

Запись видеоконтента происходит при помощи программы OBS Studio.

Видеоинструкция «Как записывать ролики с помощью OBS Studio»: youtu.be/j3ZWNDkPxXY

1. Запустите программу OBS Studio, щёлкнув дважды по значку на рабочем столе:

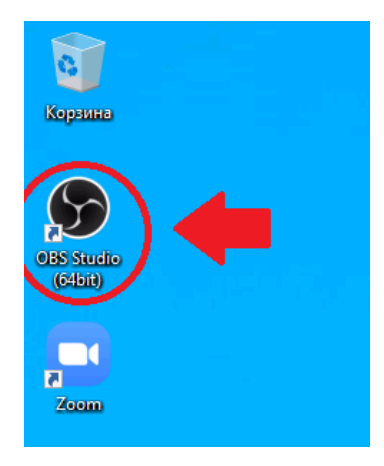

2. Чтобы подключить звук в левом нижнем углу экрана нажмите «Сцена», далее, в поле «Источники» щелкните правой кнопкой мыши, выберите «Добавить», «Захват входного аудиопотока»:

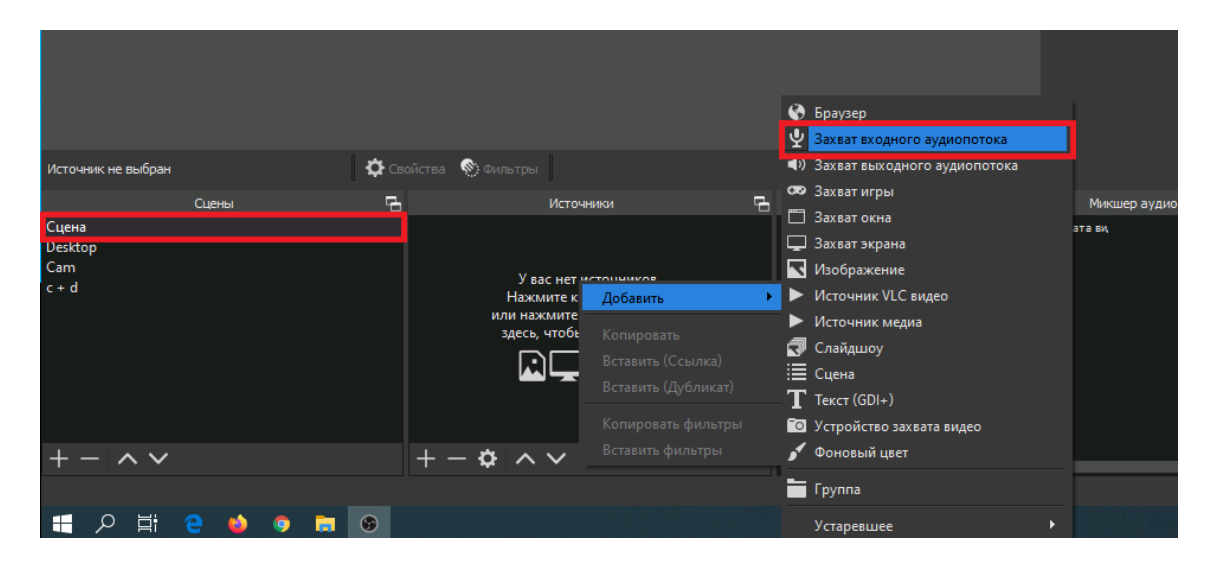

3. В открывшемся окне выберите «Создать новый» и щелкните кнопку «ОК»:

|                               |        | 100 |
|-------------------------------|--------|-----|
| 🕞 Создать/Выбрать источник    | ×      |     |
| О Создать новый               |        |     |
| Захват входного аудиопотока 2 |        |     |
| 🔵 Добавить существующий       |        |     |
| Mic/Aux                       |        |     |
| Захват входного аудиопотока   |        |     |
|                               |        | 2   |
|                               |        |     |
|                               |        |     |
|                               |        | 1   |
|                               |        |     |
|                               |        |     |
| ✓ Сделать источник видимым    |        |     |
|                               | Отмена |     |
|                               |        |     |
|                               |        |     |

4. В свойствах входного аудиопотока выберите устройство «Динамик телефона с отменой эха (Logi Group Speakerphone)» и нажмите кнопку «ОК»:

| -          |                                                             |   |
|------------|-------------------------------------------------------------|---|
| Устройство | По умолчанию                                                |   |
|            | <ul> <li>Использовать временные метки устройства</li> </ul> | Ŷ |
|            |                                                             |   |
| Свойства   | 'Захват входного аудиопотока 2'                             |   |
| Устройство | По умолчанию                                                | 5 |
|            | По умолчанию<br>Миклофон (2- Амер/Ision II50/MIC))          |   |
|            | Динамик телефона с отменой эха (Logi Group Speakerphone)    |   |

5. Чтобы подключить камеру в области «Сцены» выберите «Сцена», щелкните правой кнопкой мыши в области «Источники» и выберите «Захват экрана»:

|                    |         |                    |                   | 0          | Браузер                      |
|--------------------|---------|--------------------|-------------------|------------|------------------------------|
|                    |         |                    |                   | Ŷ          | Захват входного аудиопотока  |
| Источник не выбран | 🗘 Ca    | юйства   🛞 Фильтры |                   | <b>(</b> ) | Захват выходного аудиопотока |
| 0                  |         |                    | Истонники         | æ          | Захват игры                  |
| Сцена              |         | Захват входного    | аудиопотока 2 🛛 🎯 | , "        | Захват окна                  |
| Desktop            |         |                    |                   | Ę          | Захват экрана                |
| Cam                |         |                    | Добавить 🕨 🕨      | ~          | Изображение 5                |
| c + d              |         |                    |                   | ►          | Источник VLС видео 15        |
|                    |         |                    |                   | ►          | Источник медиа 25            |
|                    |         |                    |                   | 3          | Слайдшоу 36                  |
|                    |         |                    |                   |            | Сцена 45                     |
|                    |         |                    |                   | Т          | Текст (GDI+) 55              |
|                    |         |                    |                   | 60         | Устройство захвата видео     |
| + - ^ ~            |         | +-\$ ^             | ~                 | 51         | Фоновый цвет                 |
|                    |         |                    |                   |            | Группа                       |
| 🗄 🤉 🛱 🤮            | 😆 🧿 🚍 🌚 |                    |                   |            | Устаревшее •                 |

6. Выберите тот экран, трансляцию с которого вы хотите записать, и нажмите кнопку «ОК»:

| 🅞 Создать/Выбрать источник     | × |  |
|--------------------------------|---|--|
| 🔵 Создать новый                |   |  |
| Захват экрана 3                |   |  |
| <b>О</b> Добавить существующий |   |  |
| Захват экрана                  |   |  |
| Захват экрана 2                |   |  |
|                                |   |  |

Окно программы будет выглядеть следующим образом:

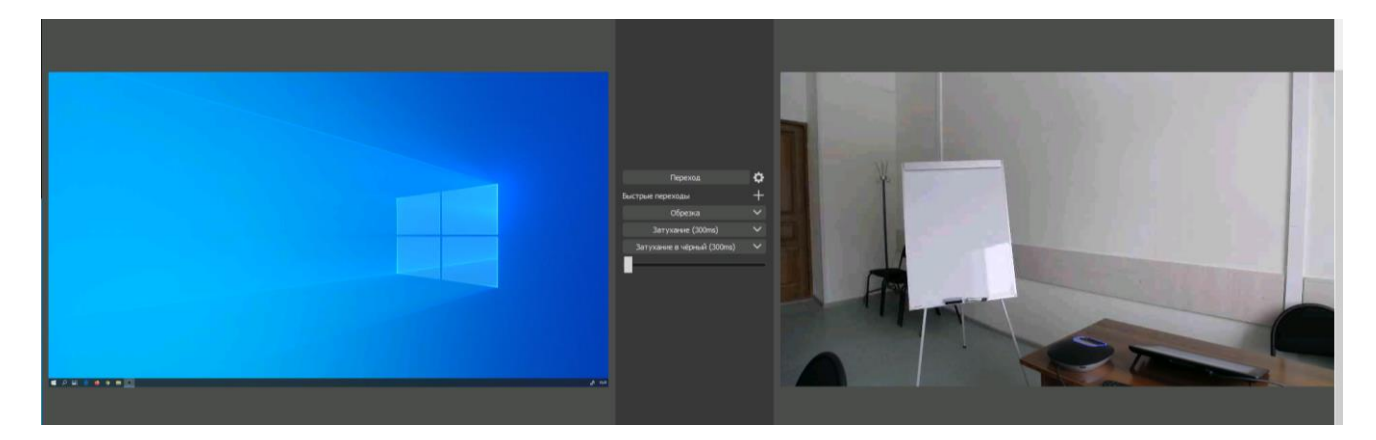

7. Чтобы добавить устройства захвата видео (например, документ-камеру) выберите «Сцена», в области «Источники» щелкните правой кнопкой мыши и выберите пункт «Добавить», далее, «Устройство захвата видео»:

| Источник не выбран<br>Сцены<br>Сцена<br>Desktop<br>Cam<br>c + d | Свойства 🕥 Фильтры<br>Свойства У Фильтры<br>Захват экрана<br>Захват экрана<br>Захват входного аудиопотока 2<br>Доб<br>Коп<br>Вст.<br>Вст. | Совить<br>вавить (Ссылка)<br>авить (Дсбликат) | Браузер<br>Захват входного аудиопотока<br>Захват выходного аудиопотока<br>Захват игры<br>Захват окна<br>Захват экрана<br>Изображение<br>Источник VLC видео<br>Источник wEдиа<br>Слайдшоу<br>Сцена<br>Текст (GDI+)<br>Устройство захвата видео | ер аудио |
|-----------------------------------------------------------------|----------------------------------------------------------------------------------------------------|-----------------------------------------------|----------------------------------------------------------------------------------------------------|----------|
| + - ^ ~                                                         | + - ♥ ∧ ∨ Bct                                                                                                    | ировать фильтры 🛛 🦻<br>авить фильтры 📃        | Фоновый цвет                                                                                                    |          |
| = 2 草 2 🎽 5                                                     |                                                                                                    |                                               | Устаревшее                                                                                                    |          |

8. Тут вы можете создать новый источник или добавить уже существующий:

| 😚 Создать/Выбрать источник | ×      |
|----------------------------|--------|
| 🔵 Создать новый            |        |
| Устройство захвата видео 2 |        |
| О Добавить существующий    |        |
| Устройство захвата видео   |        |
|                            |        |
| ✓ Сделать источник видимым | Отмена |
|                            | Отмена |

9. В открывшемся окне выберите нужный источник, например, Logi Group Camera, и нажмите «OK»:

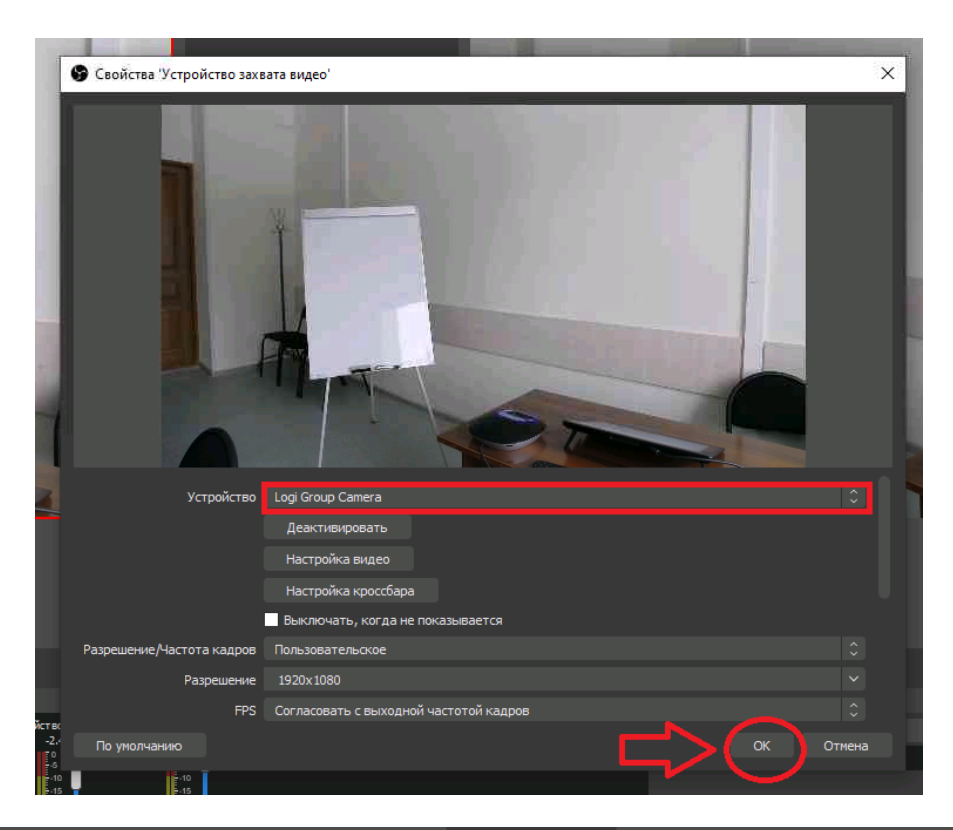

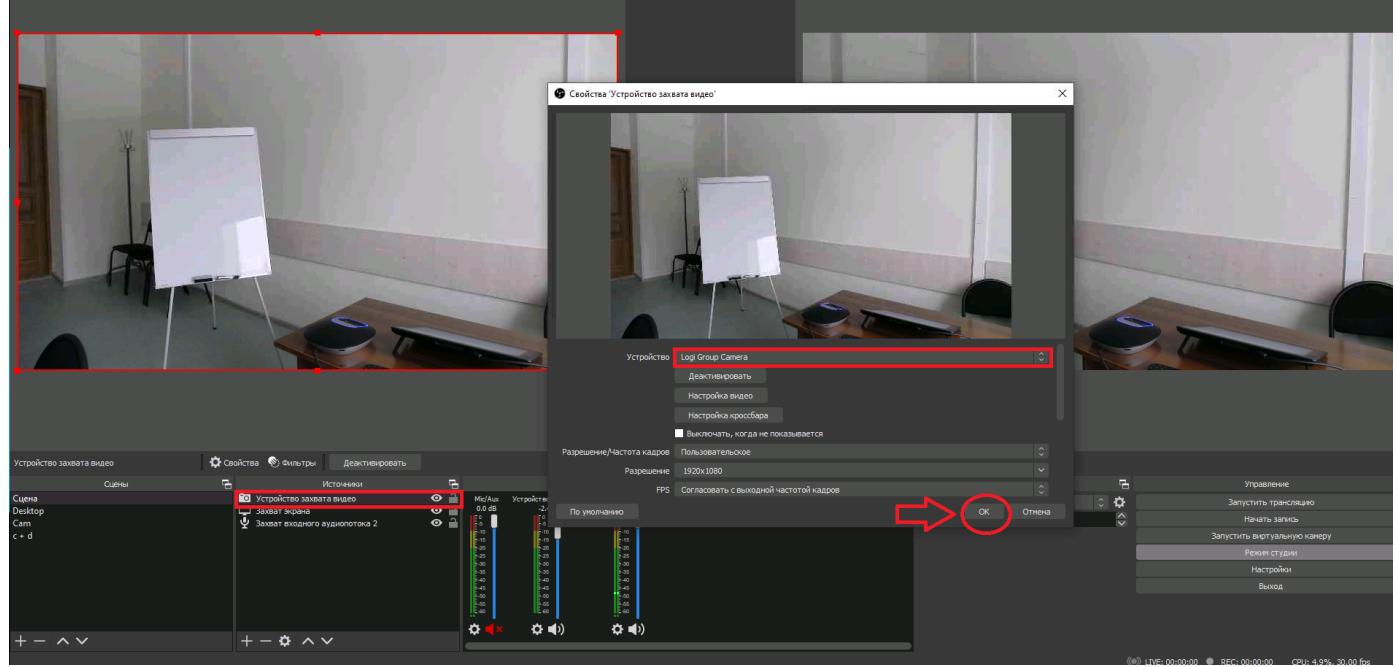

10. Вы можете настроить область отображения для камеры так, чтобы был виден рабочий стол. Для этого в области «Источники» выберите «Устройство захвата видео» и потяните за красные края изображения с камеры, чтобы изменить область отображения:

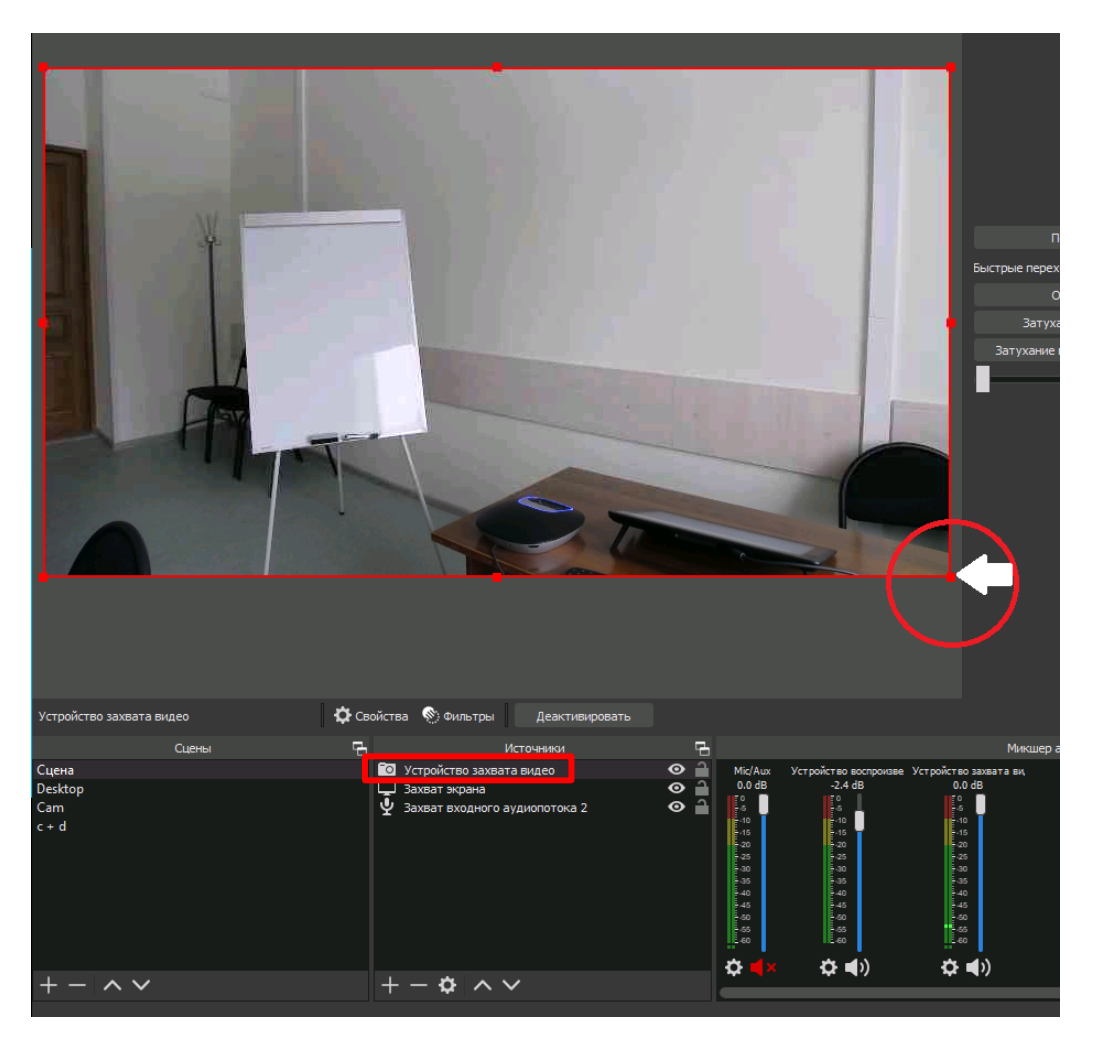

11. Теперь изображение с камеры не заслоняет весь рабочий стол. Размер окна и расположение вы регулируете сами так, как вам удобно:

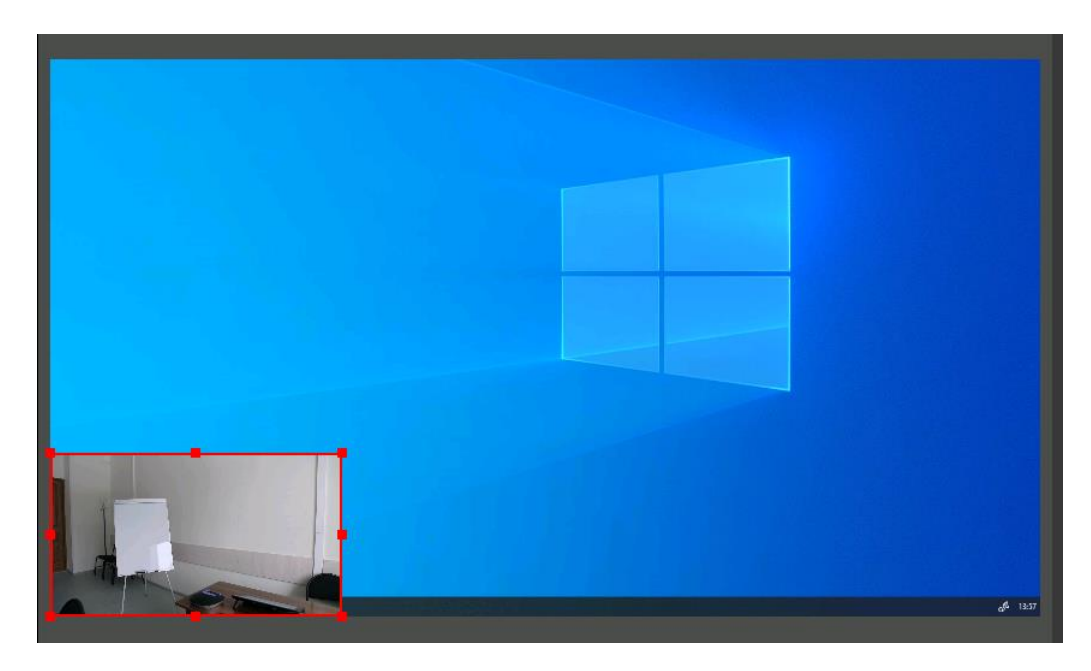

12. Чтобы добавить отдельное окно или приложение (например, программу документкамеры или презентацию в PowerPoint) в области «Источники» щелкните правой кнопкой мыши и выберите «Добавить», далее, «Захват окна»:

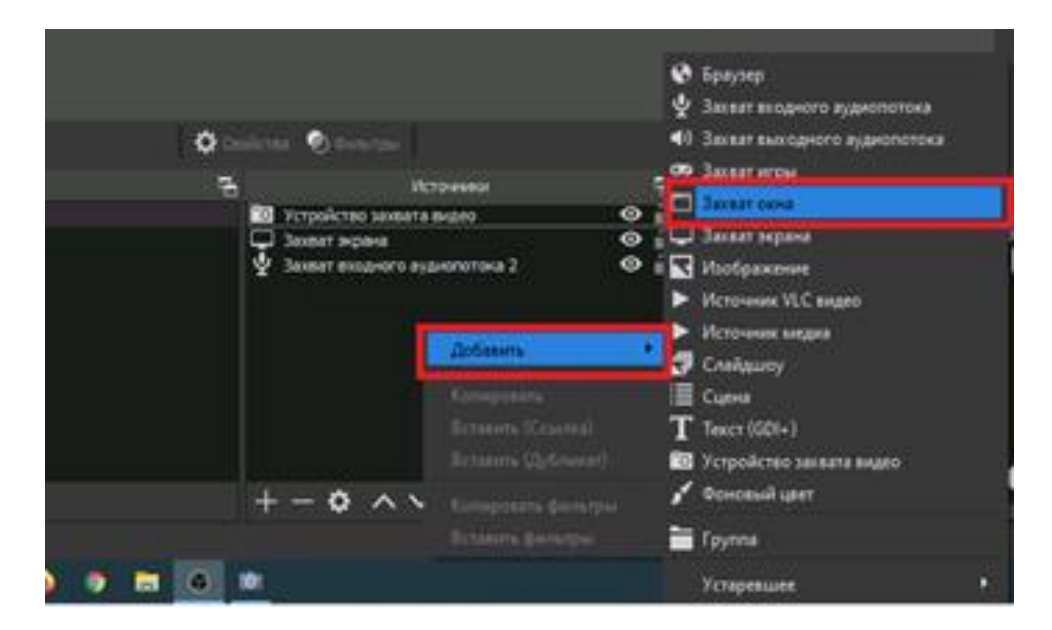

13. Создайте новый захват окна и щелкните кнопку «ОК»:

| 🕞 Создать/Вы  | ібрать источник | ×         |   |
|---------------|-----------------|-----------|---|
| О Создать нов | зый             |           |   |
| Вахват окна   |                 |           |   |
| 🔍 Добавить су | иществующии     |           |   |
|               |                 |           |   |
|               |                 |           | R |
|               |                 |           |   |
|               |                 |           |   |
|               |                 |           |   |
|               |                 |           |   |
| 🗹 Сделать ист | ОЧНИК ВИДИМЫМ   |           |   |
|               |                 | ОК Отмена |   |
|               |                 |           |   |

14. Выберите в выпадающем меню то окно, которое хотите записать, например документкамеру, и нажмите кнопку «ОК»:

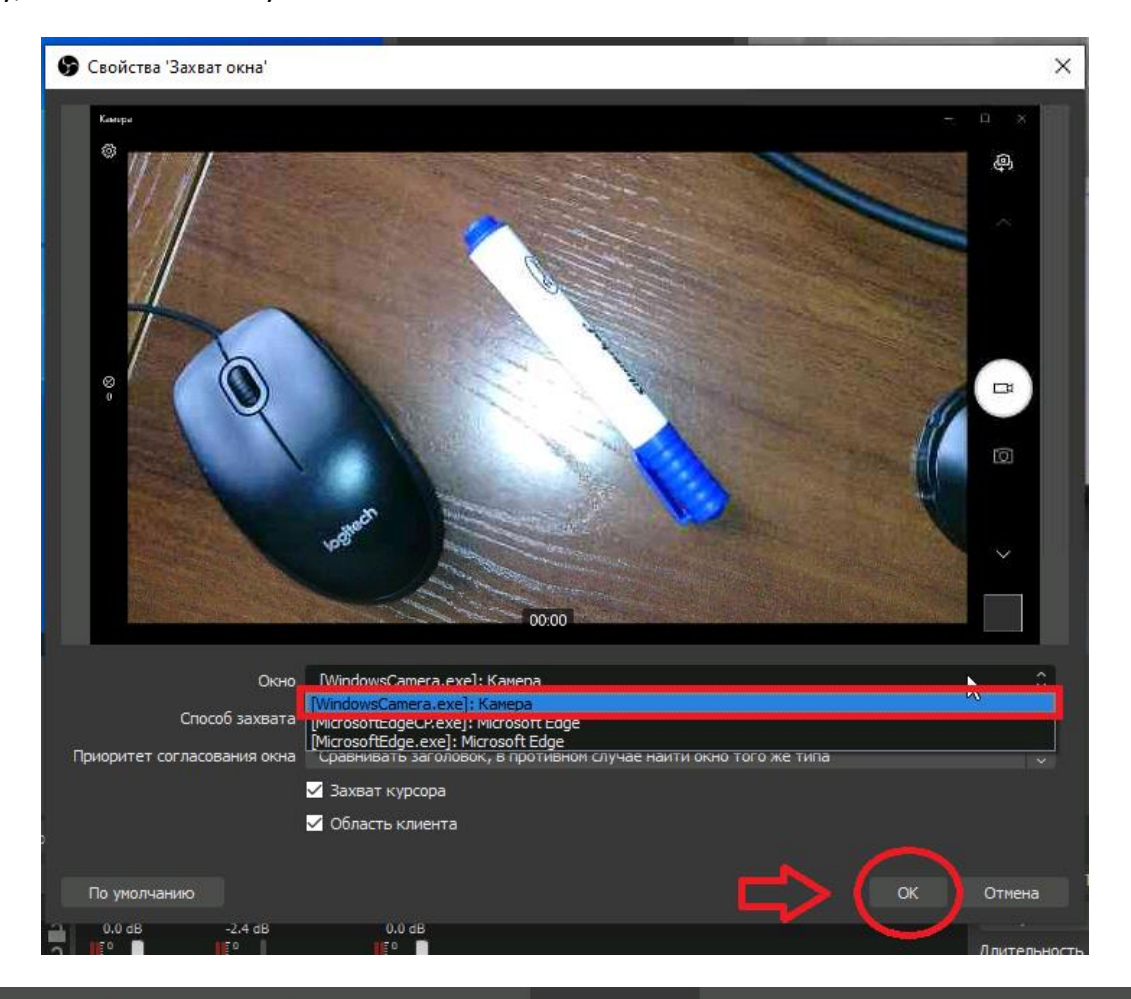

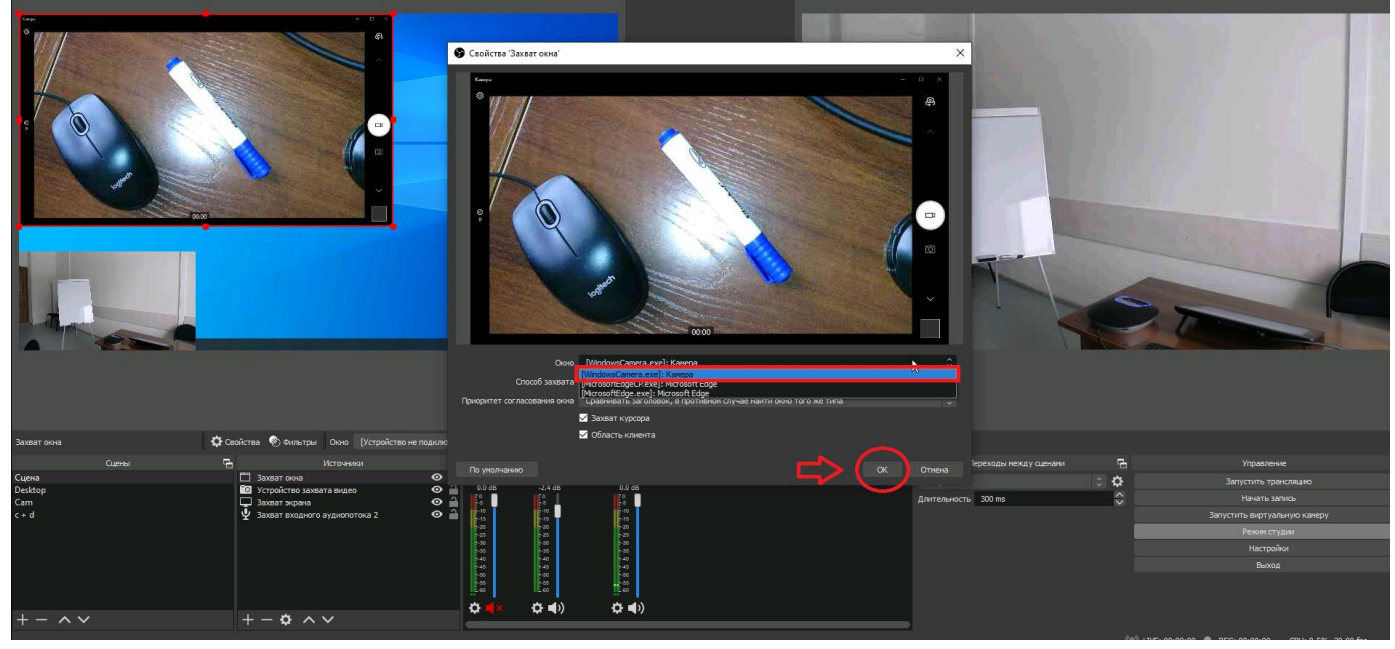

!!!Для того чтобы в свойствах захвата окна отображалась камера или другая программа, необходимо заранее ее запустить!!!

15. Отрегулируйте размер и расположения окно трансляции так, как вам удобно:

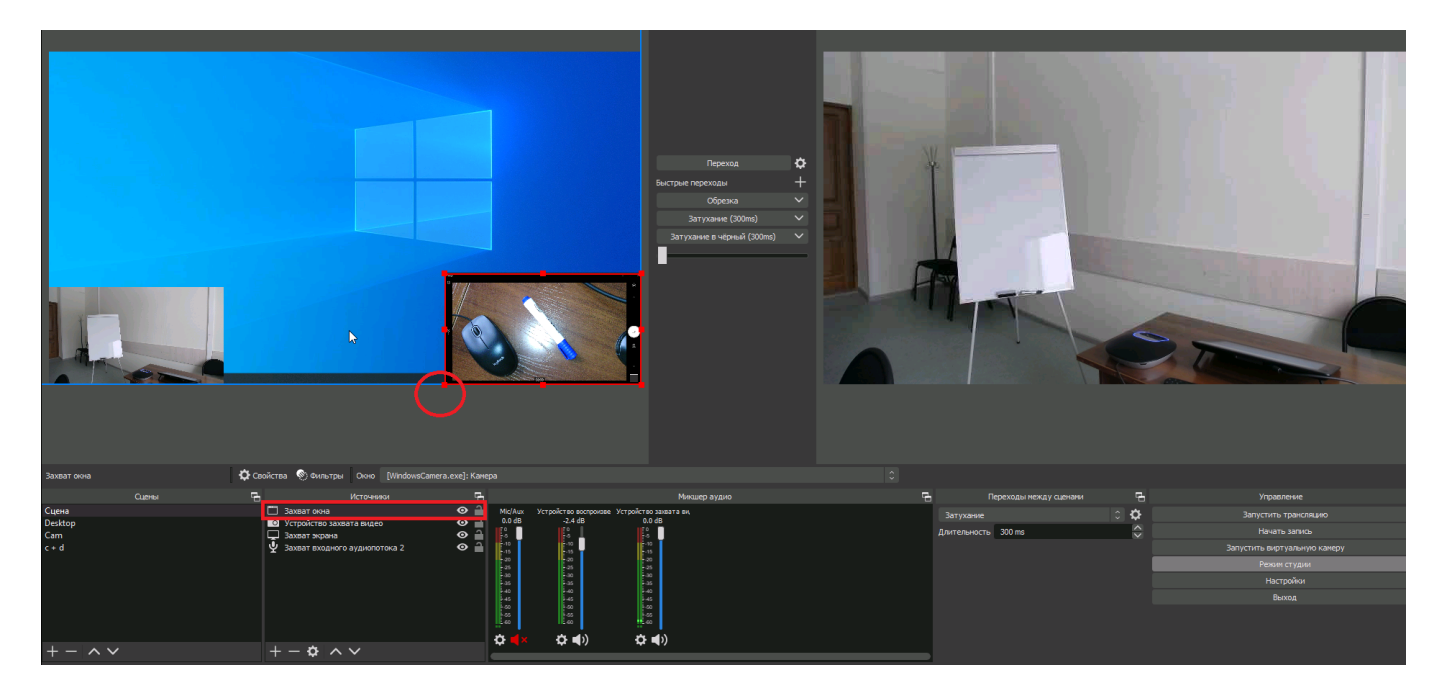

16. После настройки сцены (рабочего стола с нужными программами) можно приступать к записи видео. Нажмите кнопку «Переход» для того, чтобы перенести сцену из окна предпросмотра в окно программы:

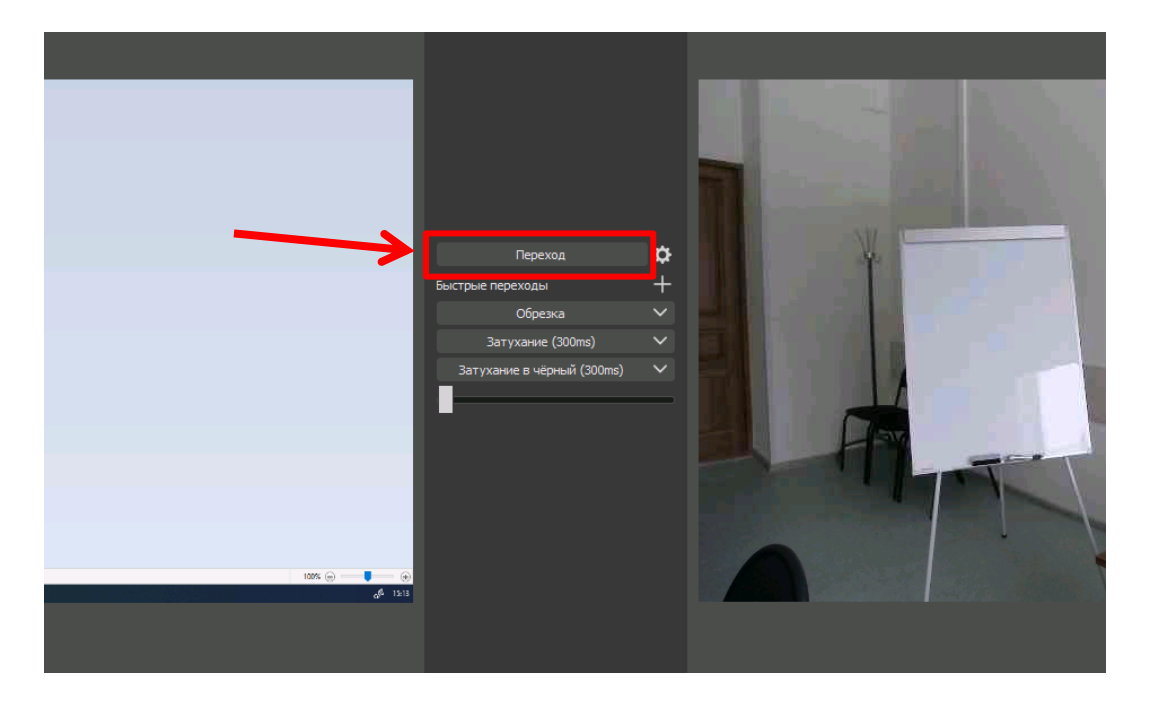

#### 17. Чтобы начать запись щелкните «Начать запись» в правом нижнем углу экрана:

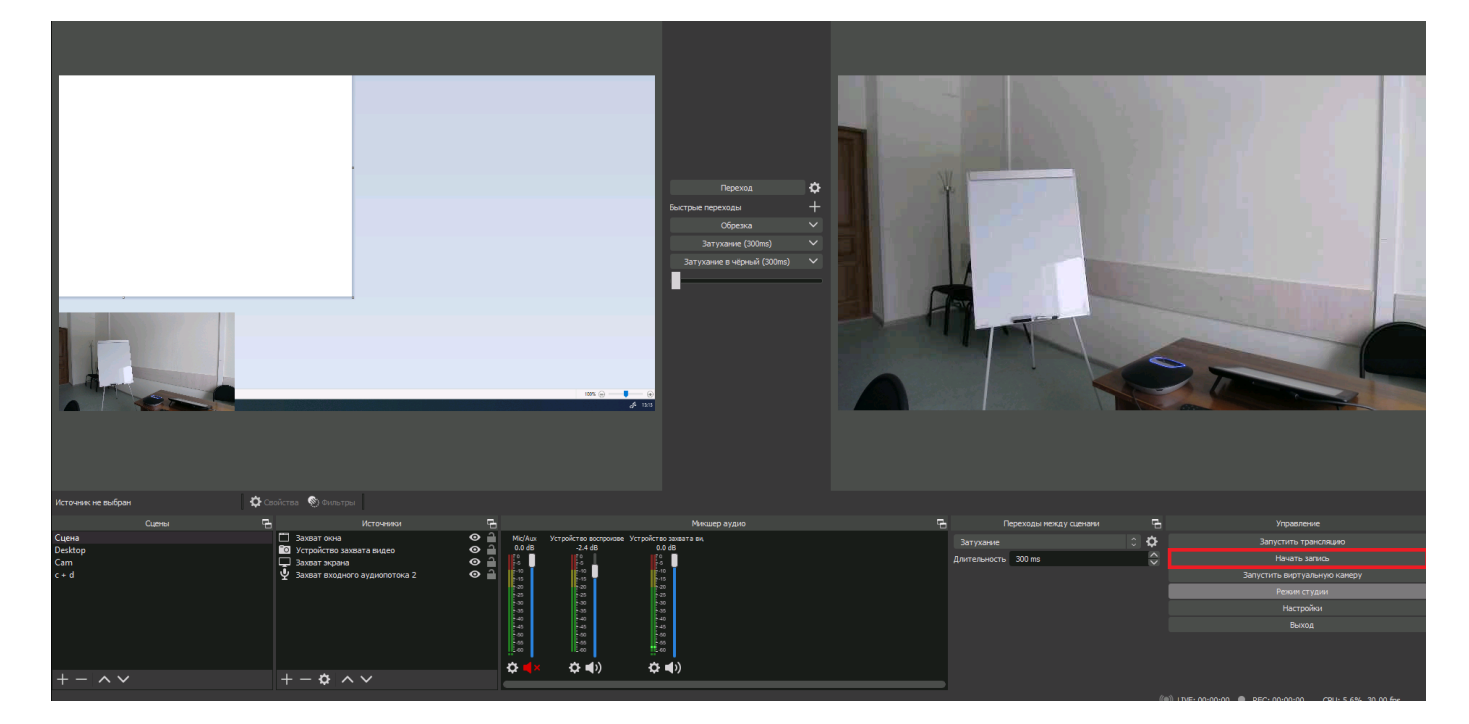

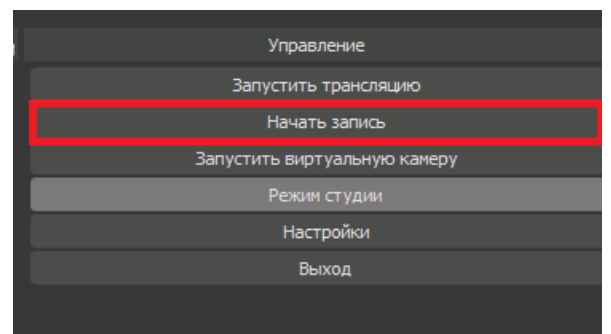

17. Чтобы полностью остановить запись щелкните на кнопку «Остановить запись» на той же панели:

| Управление                   | 6 |
|------------------------------|---|
| Запустить трансляцию         |   |
| Остановить запись            |   |
| Запустить виртуальную камеру |   |
| Режим студии                 |   |
| Настройки                    |   |
| Выход                        |   |
|                              |   |

18. Чтобы посмотреть получившееся видео дважды щелкните на иконке «Этот компьютер» на рабочем столе:

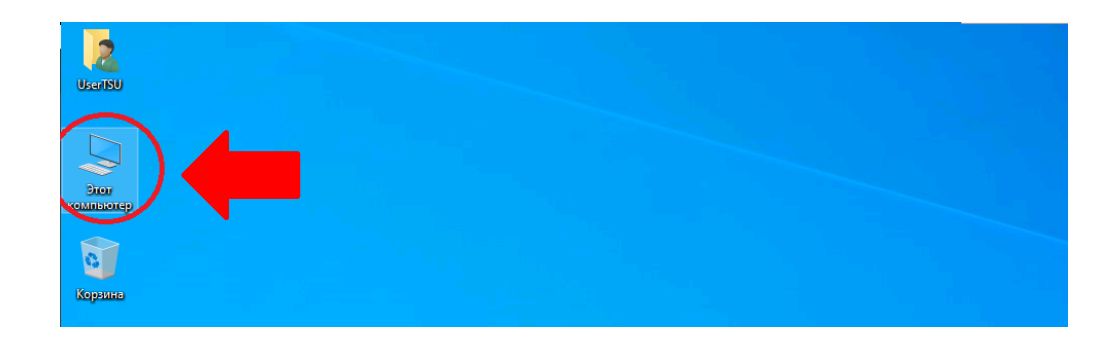

### 19. Откройте папку «Видео»:

| 💻   🛃 🔚 🗢   Этот компьютер                                                                                                    |             | – 🗆 X                                                |
|----------------------------------------------------------------------------------------------------|-------------|------------------------------------------------------|
| Файл Компьютер Вид                                                                                                    |             | ~ 🕐                                                  |
| ← → ∽ ↑ 💻 > Этот компьютер >                                                                                                    |             | <ul> <li>С</li> <li>Лоиск: Этот компьютер</li> </ul> |
| <ul> <li>✓ ж Быстрый доступ</li> <li>■ Рабочий стол ж</li> <li>Видео</li> <li>Загрузки</li> <li>Видео</li> <li>Документы</li> <li>Изображения</li> </ul> | Документы 📘 | Загрузки<br>Объемные объекты                         |
| Distr<br>Distr<br>Видео                                                                                                    |             |                                                      |
| Музыка Устройства и диски (1)                                                                                                    |             |                                                      |
| > ● OneDrive OS (C:)<br>193 ГБ свободно из 237 ГБ                                                                                                    |             |                                                      |
| Этот компьютер                                                                                                    |             |                                                      |
| > 💣 Сеть                                                                                                    |             |                                                      |

20. В этой папке в формате «год-месяц-число-время» будет ваше видео:

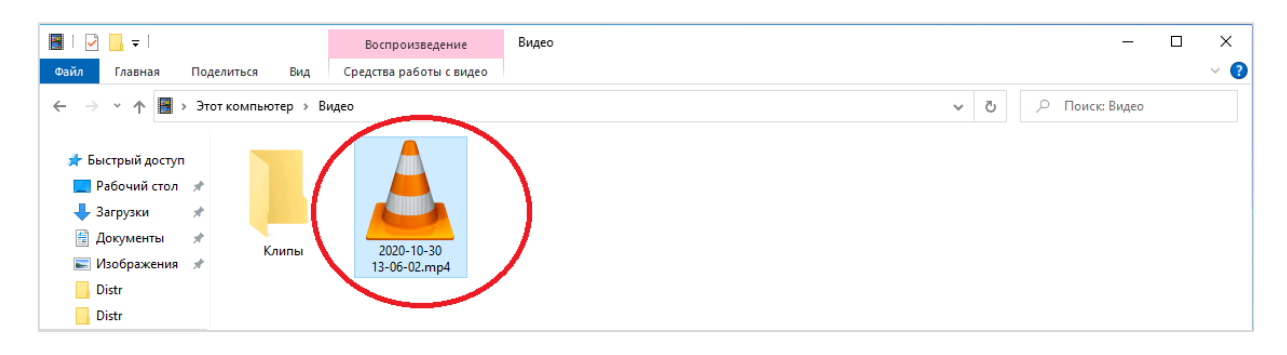